## GRAAFIKUD

Peakasutaja juhised

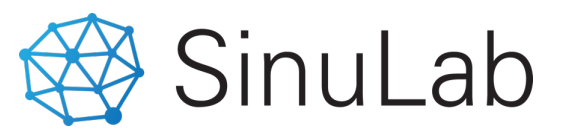

## Graafikute lisamine ja haldamine

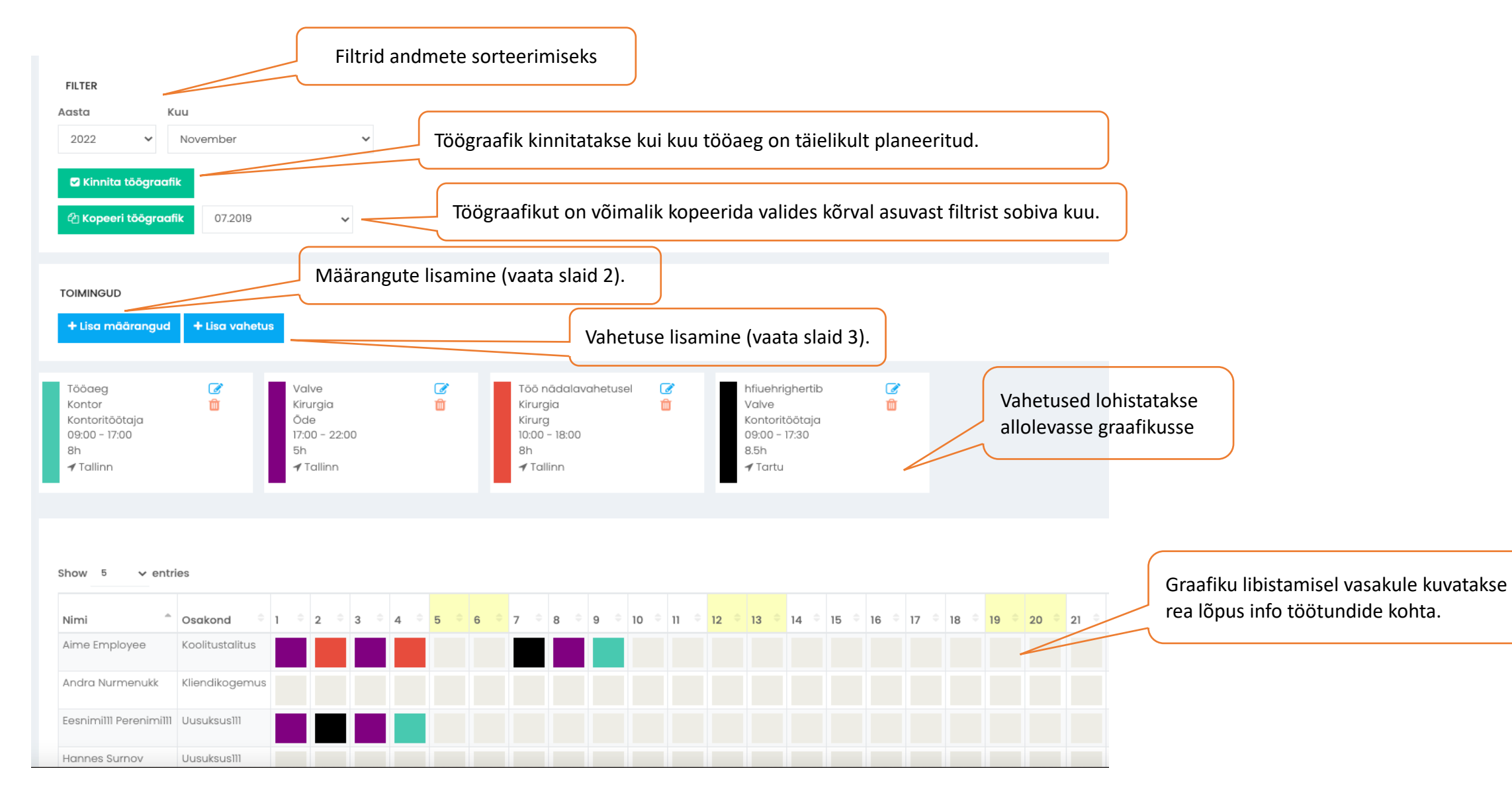

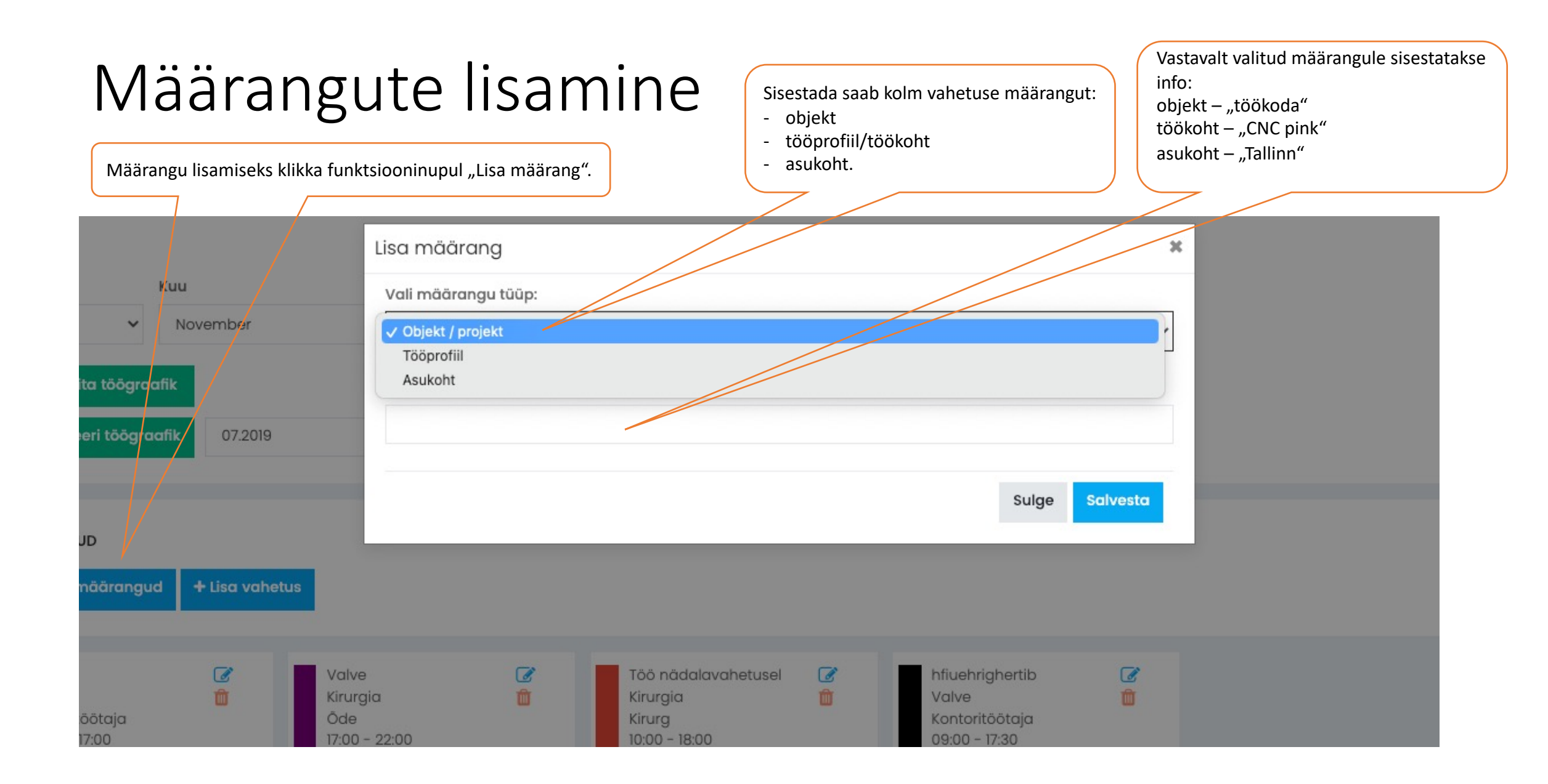

## Vahetuse lisamine

| Lisa | va | het | us |
|------|----|-----|----|
|------|----|-----|----|

| aneluse iisannie                                                                                                    |                                                                    | Vahetuse nimetus: |   |
|----------------------------------------------------------------------------------------------------|--------------------------------------------------------------------|-------------------|---|
| ſ                                                                                                    |                                                                    | Objekt / projekt: | ~ |
| Lisa vahetuse nimetus / pealkiri                                                                                                   |                                                                    |                   |   |
|                                                                                                    | Tööprofiil:                                                        | ~                 |   |
|                                                                                                    | Vali määrangud:<br>objekt / profiil / asukoht                      | Asukoht           | - |
|                                                                                                    |                                                                    |                   | ~ |
| Lisa töö algus ja lõpp valides<br>rippmenüüst õige kellaaeg<br>Lisa lõunapausi pikkus<br>Vali lõinapausi arvestus tööaja<br>suhtes | Töö algus:                                                         | ~                 |   |
|                                                                                                    | Töö Lõpp:                                                          |                   |   |
|                                                                                                    |                                                                    | ~                 |   |
|                                                                                                    | Tunde kokku:                                                       |                   |   |
|                                                                                                    | Lõunapausi pikkus (minutites):                                     | ~                 |   |
|                                                                                                    | Lõunapausi arvestus tööaja osas:<br>Tōõaja sees  Lisandub tõõajale |                   |   |
|                                                                                                    |                                                                    | Vali värv:        |   |
| Lisa vahetuse värvi koo<br>https://www.rapidtable                                                                                  | d<br>es.com/web/color/RGB_Color.html                               | <br>#00000        |   |

х

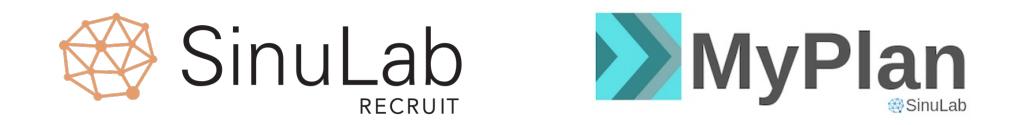

## <u>kontakt@sinulab.com</u> e-posti aadressil või telefoni teel **Maarit Vabrit-Raadla 5210194**.

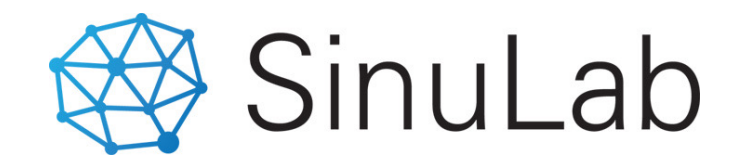